# FAA Admin Menu-My Assignments/ Reassignment Requests

### Awards that Require Approval from Research and Restricted Funds (RRF)

1. A Student Stipend is money paid to students (typically at the graduate level) from a professor's grant for the purpose of allowing the student to further his/her own research/thesis or other program or academic requirement.

In Banner Finance these funds are coded as 2F or 2M with a grant code. See FTMFUND.

2. An External Agency Awards is awarded directly to a student by a granting agency, with McGill issuing the payments.

In Banner Finance these funds are coded as 2C or 2E with a grant code. See FTMFUND.

At a high level the award assignment approval process looks like this:

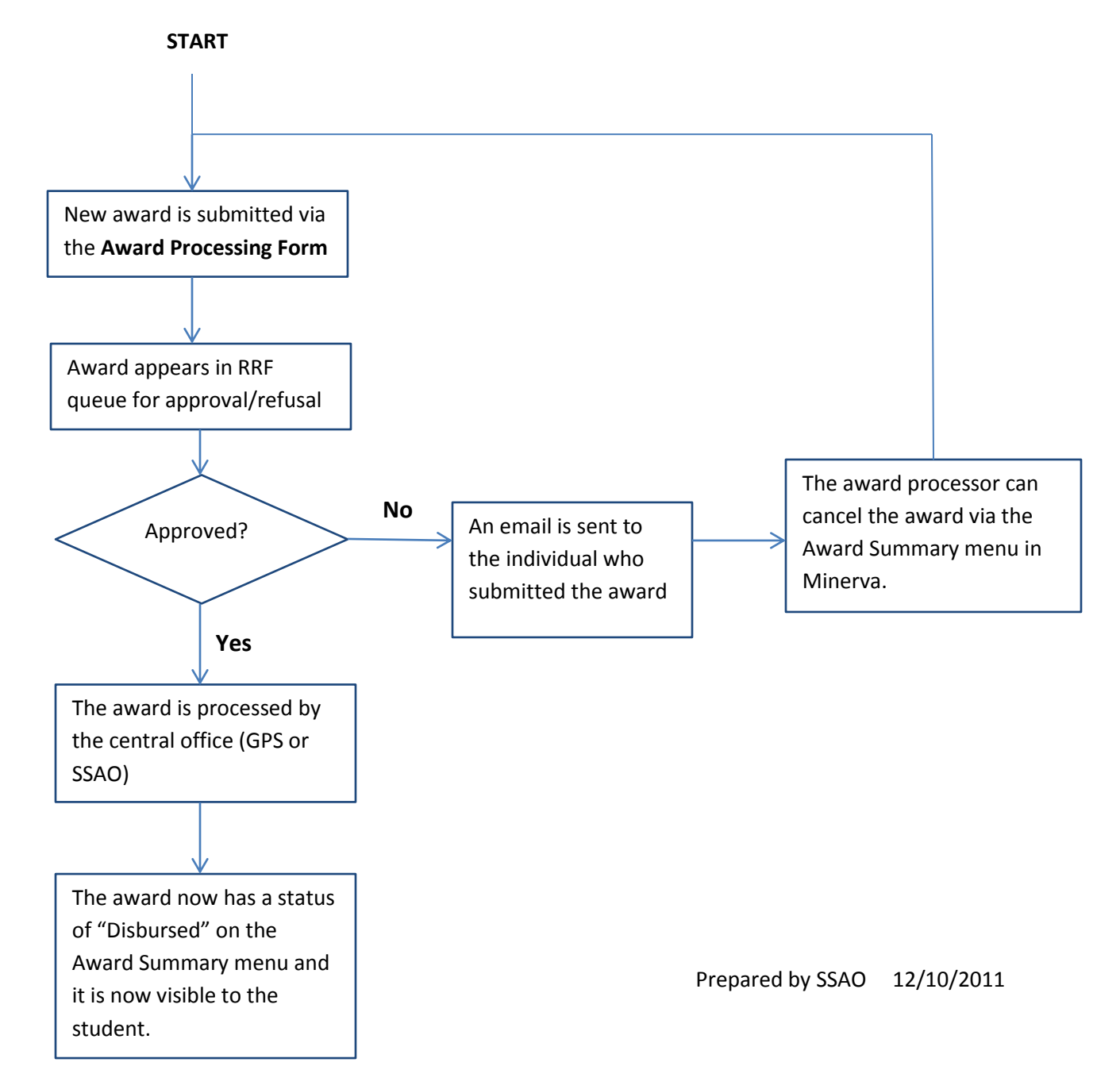

### What happens after the award is submitted via the Award Processing form?

**Approval Path:** When you submit a student stipend or external agency award the award goes through an approval path to the RRF Administrator who ensures that there are funds to support the requested student payment and/or that the payments meet the requirements of the funding source.

Student view: The award is not visible to the student upon submission via the Award Processing form.

**Your view:** At this point you can see your submission in the **Award Summary/Search** with an **Accepted** status and with a link to the details of the approval request:

| Award Information  |                          |                  |   | Aid Fund Properties                   |                                                  |        |          |
|--------------------|--------------------------|------------------|---|---------------------------------------|--------------------------------------------------|--------|----------|
| Recipient          | First Name Last Nam      | e (McGill ID)    |   | Fund Administrator:                   | danielle hav@mcoill.ca                           |        |          |
| Type:              | Faculty Stipend          | - 、 /            |   | Fund Start:                           | Apr 01, 2011                                     |        |          |
| Aid Fund:          | AFC STP-D                | SSHRC            |   | Fund End:                             | Mar 31, 2015                                     |        |          |
| FOAPAL:            | 600200 2000 0            | 00000 000000     |   | Grant End:                            | Mar 31, 2015                                     |        |          |
| Current Amount:    | \$2,000.00               |                  |   | Grant Year-End:                       | Mar 31                                           |        |          |
| Original Amount:   | \$2 000 00               | _                |   | Awarding Access:                      | 00296 - Psychology<br>90032 - Faculty of Science |        |          |
| Status:            | Accepted (Oct 06, 2011)  |                  |   | Aid Type:                             | Stinend                                          |        |          |
| Award period:      | Fail 2011 to Winter 2012 |                  |   | Fund Group:                           | Faculty                                          |        |          |
| Total Amount:      | \$2,000,00               |                  |   | Processor:                            | Graduate & Postdoctoral Studier                  |        |          |
| Requested By:      | DHAY (Oct 06, 2011)      |                  |   | Program stage:                        | In-Course                                        |        |          |
| Comments:          |                          |                  |   | · · · · · · · · · · · · · · · · · · · |                                                  |        |          |
| Processing Change  | Add                      |                  | 8 |                                       |                                                  |        |          |
| Processing Queue:  | Request #1250 [Pending]  |                  |   |                                       |                                                  |        |          |
| Disbursement Schee | dule                     |                  |   |                                       |                                                  |        |          |
| Scheduled          | Paid                     | Method           |   | Term                                  | State                                            | Amount |          |
| Sep 01, 2011       |                          | Accounts Payable |   | Fall 2011                             | Forecast                                         |        | \$285.71 |
| Oct 01, 2011       |                          | Accounts Payable |   | Fall 2011                             | Forecast                                         |        | \$285.71 |
| Nov 01, 2011       |                          | Accounts Payable |   | Fall 2011                             | Forecast                                         |        | \$285.71 |
| Dec 01, 2011       |                          | Accounts Payable |   | Fall 2011                             | Forecast                                         |        | \$285.71 |
| Jan 01, 2012       |                          | Accounts Payable |   | Winter 2012                           | Forecast                                         |        | 5285.71  |
| Feb 01, 2012       |                          | Accounts Payable |   | Winter 2012                           | Forecast                                         |        | 3285.71  |
| Mar 01, 2012       |                          | Accounts Payable |   | winter 2012                           | Forecast                                         |        | \$285.74 |

Back to Search

# **Details of the Approval Request:**

You can see this view by clicking on the Processing Queue link in the Award Details (see above) or by gong to: Financial Aid Administration menu > My Assignment/Reassignment Requests

| >            |
|--------------|
| st Name      |
| st Name      |
|              |
| Status       |
| Assignment   |
| 1250         |
| DHAY         |
| Oct 06, 2011 |
| Pending      |
| :            |
| :            |
| :            |
|              |

#### **Request Processing Settings**

| Target (Award D  | etails) |              |             |                   |                   |          |
|------------------|---------|--------------|-------------|-------------------|-------------------|----------|
| Aid Fund:        |         | AFC          | - STP- Desc | ription           | SSHRC Re          | f#       |
| FOAPAL:          |         | Fund Org     | 600200 2    | 000 000000 0000   | 00                |          |
| Fund Title:      |         | SSHRC Ref    | # .         |                   |                   |          |
| Fund Start Date: |         | Apr 01, 2011 |             |                   |                   |          |
| Fund End Date:   |         | Mar 31, 2019 | 5           |                   |                   |          |
| Grant Year-End:  |         | Mar 31       |             |                   |                   |          |
| Grant Terminatio | on Date | Mar 31, 2019 | 5           |                   |                   |          |
| Status:          |         | Pending FIS  | Fund Admi   | nistrator Approva | l (invisible to s | student) |
| Amount:          |         | \$2,000.00   |             |                   |                   |          |
| Multi-Year:      |         | No           |             |                   |                   |          |
| Created By:      |         | DHAY         |             |                   |                   |          |
| Creation Date:   |         | Oct 06, 2011 | 1           |                   |                   |          |
| Scheduled        | Paid    | Method       |             | Term              | State             | Amount   |
| Sep 01, 2011     |         | Accounts Pa  | yable       | Fall 2011         | Forecast          | \$285.71 |
| Oct 01, 2011     |         | Accounts Pa  | yable       | Fall 2011         | Forecast          | \$285.71 |
| Nov 01, 2011     |         | Accounts Pa  | yable       | Fall 2011         | Forecast          | \$285.71 |
| Dec 01, 2011     |         | Accounts Pa  | yable       | Fall 2011         | Forecast          | \$285.71 |
| Jan 01, 2012     |         | Accounts Pa  | yable       | Winter 2012       | Forecast          | \$285.71 |
| Feb 01, 2012     |         | Accounts Pa  | yable       | Winter 2012       | Forecast          | \$285.71 |
| Mar 01, 2012     |         | Accounts Pa  | yable       | Winter 2012       | Forecast          | \$285.74 |

**Approved Awards:** Once the award has been approved by RRF, it goes to a queue for processing by either GPS for graduate awards or SSAO for UG awards.

*Graduate students*: Before processing by GPS student eligibility checking takes place. Though the funding source has been approved by RRF, GPS will now verify that the student meets other eligibility requirements. For example, that the student does not have holds that prevent the issuing of awards as per University policy.

Once GPS completes the processing or "disburses" the award it appears in the Award Summary Search as **Disbursed**.

*Undergraduate students*: Awards are processed (disbursed) by SSAO for all students who are registered.

#### **Student View:**

*Graduate students:* Once the award is disbursed the student can see it on **Financial Aid/Awards** > Scholarships & Awards Menu > My Financial Aid & Awards

Undergraduate students: After 3 working days (if the award is approved) the student can see the award on Financial Aid/Awards > Scholarships & Awards Menu > My Financial Aid & Awards

| My Financial Aid & Awards                                                                                                    | Aid Year: 1112   Aid Period: YEAR |
|----------------------------------------------------------------------------------------------------|-----------------------------------|
| This is a list of financial aid and/or awards associated with you for the selected aid year. The awards may appear under Institutional Awards, Government Ald or Other Aid.                             |                                   |
| Institutional Awards                                                                                                    |                                   |
| This section includes awards granted by McGill.                                                                                                    |                                   |
| It also includes US government Direct Loans processed by McGill and amounts displayed for these loans are in US currency. Students who are offered financial aid via the US Direc<br>Decline each loan. | ct Loan program must Accept or    |
| If you have been offered a McGill loan/loan extension by the Student Aid Office, it is recommended that you view the terms and conditions of the loan contract prior to accepting. Cli contract.        | ick on Proceed to view the        |
| The Accept/Decline Date reflects the date that the award Status was last changed, either by you or by an administrator.                                                                                 |                                   |
| If you see a link to Additional Requirements indicated beside an award, click on the link to view the details and status of the requirement(s). Check frequently for updates.                           |                                   |
| If you can a link to Dishurgement Schedule indicated beside an award click on the link to you the datalis. These schedules are subject to chance                                                        |                                   |

#### My Student Aid

| Description     | Amount     | Offer Date  | Status   | Accept/Decline Date | Ŧ |                       |  |
|-----------------|------------|-------------|----------|---------------------|---|-----------------------|--|
| STP Nserc Rgpin | \$100.00   | 29-SEP-2011 | Assigned | 29-SEP-2011         |   | Disbursement Schedule |  |
| STP SSHRC (     | \$2,000.00 | 05-OCT-2011 | Assigned | 05-OCT-2011         |   | Disbursement Schedule |  |

#### **Student View of the Disbursement Schedule:**

| isbursement Schedule                                                                                                    |                                                                                                    | Aid Year: 1112   Aid Period. Y                                                                                                    |
|----------------------------------------------------------------------------------------------------|----------------------------------------------------------------------------------------------------|----------------------------------------------------------------------------------------------------|
| The following is the disburgement schedule for the                                                                                                    | selected search Note that Disburgement Schedules are subject to change                                                                                                    |                                                                                                    |
| The following is the discursement, schedule to the t                                                                                                    | service analy. How this providentials occurrences are surged to change                                                                                                    |                                                                                                    |
| "Scheduled Payment Date                                                                                                    |                                                                                                    |                                                                                                    |
| This displays the date(s) that the payment is proce                                                                                                    | ssed. For direct deposit, it may take up to 3 business days before you see th                                                                                                    | e payment in your bank account.                                                                                                    |
| "Payment Method                                                                                                    |                                                                                                    |                                                                                                    |
|                                                                                                    |                                                                                                    |                                                                                                    |
| student banking information via Minena. Under evon<br>Accounts Receivable<br>Payment of awards processed through accounts re<br>elected Award<br>elected Award: STP-1                                                                           | eptional circumstances, payment may be made by cheque.<br>Iceivable are deposited directly into your student fee account. These awards ha                                                                                                    | we the effect of reducing your outstanding balance.                                                                                                    |
| student banking information via Minena. Under exci<br>Accounts Receivable<br>Payment of awards processed through accounts re<br>lected Award<br>lected Award: STP-1SSHRC                                                                        | eptional circumstances, payment may be made by cheque<br>ceivable are deposited directly into your student fee account. These awards ha                                                                                                    | we the effect of reducing your outstanding balance.                                                                                                    |
| student banking information via Minena. Under exce<br>Accounts Receivable<br>Payment of awards processed through accounts re-<br>lected Award<br>lected Award<br>STP-1SSHRC<br>bursement Schedule<br>Amount<br>S285.71                          | eptional circumstances, payment may be made by cheque<br>ceivable are deposited directly into your student fee account. These awards ha<br>Scheduled Payment Date<br>01-SEP-2011                                                                                                    | we the effect of reducing your outstanding balance.           Payment Method*           Accounts Payable                                                       |
| student banking information via Minena. Under exce<br>Accounts Receivable<br>Payment of awards processed through accounts re<br>lected Award<br>lected Award<br>STP-1                                                                           | eptional circumstances, payment may be made by cheque.<br>iceivable are deposited directly into your student fee account. These awards ha<br>Scheduled Payment Date<br>01-SEP-2011<br>01-QCT-2011                                                                                                    | we the effect of reducing your outstanding balance.                                                                                                    |
| student banking information via Minena. Under exce<br>Accounts Receivable<br>Payment of awards processed through accounts re<br>lected Award<br>lected Award<br>STP SSHRC                                                                       | eptional circumstances, payment may be made by cheque. Inceivable are deposited directly into your student fee account. These awards ha Scheduled Payment Date 01-SEP-2011 01-OCT-2011 01-NOV-2011 01-NOV-201 01-NOV-201 01-NOV-201 | we the effect of reducing your outstanding balance.  Payment Method*  Accounts Payable  Accounts Payable  Accounts Payable                                     |
| student banking information via Minena. Under exce<br>Accounts Receivable<br>Payment of awards processed through accounts re<br>lected Award<br>lected Awards<br>STP-1SSHRC<br>bursement Schedule<br>Amount<br>\$205.71<br>\$205.71<br>\$205.71 | eptional circumstances, payment may be made by cheque<br>ceivable are deposited directly into your student fee account. These awards ha<br>Scheduled Payment Date<br>01-SEP-2011<br>01-0CT-2011<br>01-NOV-2011<br>01-NOV-2011                                                                                                    | we the effect of reducing your outstanding balance.  Payment Nethod*  Accounts Payable  Accounts Payable  Accounts Payable  Accounts Payable  Accounts Payable |
| student banking information via Minena. Under exce<br>Accounts Receivable<br>Payment of awards processed through accounts re<br>lected Award<br>lected Award<br>STPSSHRC<br>bursement Schedule<br>Amount<br>\$295.71<br>\$295.71<br>\$295.71    | eptional circumstances, payment may be made by cheque<br>iceivable are deposited directly into your student fee account. These awards ha<br>Scheduled Payment Date<br>01-SEP-2011<br>01-OCT-2011<br>01-OCT-2011<br>01-JAN-2012                                                                                                    | we the effect of reducing your outstanding balance.                                                                                                    |
| student banking information via Minena. Under exce<br>Accounts Receivable<br>Payment of awards processed through accounts re<br>Nected Award<br>Nected Award:<br>STP-1                                                                          | eptional circumstances, payment may be made by cheque.<br>Inceivable are deposited directly into your student fee account. These awards ha<br>Scheduled Payment Date<br>01-SEP-2011<br>01-OCT-2011<br>01-OCT-2011<br>01-OCC-2011<br>01-AF6-2012<br>01-FEB-2012                                                                                                    | we the effect of reducing your outstanding balance.                                                                                                    |

An important note about Scheduled Payment Date: This indicates the date (excluding weekends or holidays) that McGill transmits the payment information to the student's fee account in the case of Accounts Receivable payments, or prints a cheque or transfers the funds to the student's financial institution. If this date falls on a weekend or holiday, the payment will be processed on the first business day following the date. On average it takes another 2-3 business days for the funds to appear in the student's bank account.

#### Your View of Approved and Disbursed Awards:

Search results:

#### Award Summary/Search

Minimum search criteria: The Recipient ID, or all or part of the Ald Fund Code, or Ald Year.

| Search Criteria       |               |                         |                 |
|-----------------------|---------------|-------------------------|-----------------|
| Recipient ID:         |               | ]                       |                 |
| Aid Fund Code:        |               |                         |                 |
| Aid Fund Description: |               |                         |                 |
| Aid Year:             | 2011/2012 Aid | year (Terms 201109, 201 | 1201, 201205) 💌 |
| Status:               | Any 👻         |                         |                 |
| My Awards Only:       | Yes 🛩         |                         |                 |
| Search                |               |                         |                 |

8 record(s) were found.

| RowNum ID | Last Name | First Name | Aid     | fear Aid Fund Code | Aid Fund           | Current Amount Overall Status | Original Amount Create Date Create User |
|-----------|-----------|------------|---------|--------------------|--------------------|-------------------------------|-----------------------------------------|
| 1.        |           |            | 1112    |                    | Athlete Award      | \$1,000.00 Disbursed          | \$1,000.00 Oct 07, 2011 DHAY            |
| 21        |           |            | ie 1112 |                    | STP Nserc Rgpin    | \$100.00 Disbursed            | \$100.00 Sep 29, 2011 DHAY              |
| 3 (       |           |            | 1112    |                    | STP- T Nserc Rgpin | \$100.00 Canceled             | \$100.00 Sep 29, 2011 DHAY              |
| 41        |           |            | b 1112  | 0G                 | STP SSHRC          | \$2,000.00 Disbursed          | \$2,000.00 Oct 06, 2011 DHAY            |

### Award details:

#### Award Summary/Search

|                                                                                |                                             |                                                          | Aid Fund Properties |                        |                                 |        |         |
|--------------------------------------------------------------------------------|---------------------------------------------|----------------------------------------------------------|---------------------|------------------------|---------------------------------|--------|---------|
| Recipient:                                                                     | -Full Name                                  |                                                          | Fund Administrator: | financ                 | al administrator@mcgil.ca       |        |         |
| Type:                                                                          | Faculty Stipend                             |                                                          | Fund Start:         | Mar 01                 | , 2004                          |        |         |
| Aid Fund:                                                                      | AEC_06 - STP- Description                   | - Nserc Rgpin 'Ref #                                     | Fund End:           | Mar 31                 | , 2016                          |        |         |
| FOAPAL:                                                                        | Fund. Orge00200 2000 000000 0000            | 00                                                       | Grant End:          | Mar 31                 | , 2016                          |        |         |
| Current Amount:                                                                | \$100.00                                    |                                                          | Grant Year-End:     | Mar 31                 |                                 |        |         |
| Original Amount:                                                               | \$100.00                                    |                                                          | Awarding Access:    | 00156                  | - Electrical & Computer Engr    |        |         |
| Status:                                                                        | Disbursed (Sep 29, 2011)                    |                                                          |                     | 90025                  | Faculty of Engineering          |        |         |
| Award period:                                                                  | Sep 01, 2011 to Dec 28, 2011                |                                                          | Aid Type:           | Stipen                 | d                               |        |         |
| T                                                                              | Fail 2011                                   |                                                          | Fund Group:         | Facut                  | y<br>an B. Dankfordani (Chuling |        |         |
| Total Amount:                                                                  | S100.00                                     |                                                          | Processor:          | Gradu                  | ite & Postdoctoral Studies      |        |         |
| Requested By:                                                                  | UHAY (Sep 29, 2011)                         |                                                          | Program stage:      | in-Cou                 | 194                             |        |         |
|                                                                                | melodie garbish@mcgill.ca.<br>*As per DHAY. | 2                                                        |                     |                        |                                 |        |         |
| Processing Queue:                                                              | Request #1241 [Pending]                     |                                                          |                     |                        |                                 |        |         |
|                                                                                | dule                                        |                                                          |                     |                        |                                 |        |         |
| Disbursement Sche                                                              | Paid                                        | Method                                                   | 1                   | ferm                   | State                           | Amount |         |
| Disbursement Sche<br>Scheduled                                                 | 1 010                                       |                                                          |                     | Fall 2011              | Payment                         |        | \$25.00 |
| Scheduled<br>Sep 01, 2011                                                      | Sep 29, 2011                                | Accounts Payable                                         |                     |                        |                                 |        |         |
| Disbursement Sche<br>Scheduled<br>Sep 01, 2011<br>Oct 01, 2011                 | Sep 29, 2011                                | Accounts Payable<br>Accounts Payable                     |                     | Fall 2011              | Memo                            |        | \$25.00 |
| Disbursement Sche<br>Scheduled<br>Sep 01, 2011<br>Oct 01, 2011<br>Nov 01, 2011 | Sep 29. 2011                                | Accounts Payable<br>Accounts Payable<br>Accounts Payable |                     | Fall 2011<br>Fall 2011 | Memo<br>Memo                    |        | \$25.00 |

Back to Casarb

# What if I need to change the award amount?

If you need to change it for a higher amount you can simply submit the award again for the difference.

If you need to lower the amount you must send an email to <u>student.funding@mcgill.ca</u> with the details of your request and this will be manually adjusted by GPS (for graduate students) or SSAO (for undergraduate students).

# What if I want to change the disbursement schedule after I have submitted the award?

# For awards paid out of Grant funds:

If the award has not yet been approved: Send an email to the financial administrator (FADM) asking that they "Reject" the award. This will put it in a status that you can edit and then resubmit for approval.

If the award has been approved but is not yet disbursed: Send an email to <u>student.funding@mcgill.ca</u> and your request will be put into "edit mode" so that you can make the changes and resubmit the award for approval.

If the award has been disbursed: Send an email to <u>student.funding@mcgill.ca</u>; you will be given instructions on how to proceed.

# For awards paid out of non- Grant funds:

If the award has not been disbursed yet: Send an email to <u>student.funding@mcgill.ca</u> and your request will be put into "edit mode" so that you can make the changes and resubmit the award for approval.

If the award has been disbursed: Send an email to <u>student.funding@mcgill.ca</u>. This will need to be handled by a central office.

# How do I change the FOAPAL of my award?

# Award Reassignments ("FOAPAL changes")

Once an award has been disbursed (in Status = "Disbursed") you can change the funding source using the Reassignment functionality in the FAA Admin Menu.

# Step 1:

Go to the Award Summary/Search and click on the details of the award you wish to reassign-- in part or in full--to another funding source.

# Award Summary/Search

| Back to Search                               |                                                                                           |                                                          |                           |                                     |                                           |                    |                               |
|----------------------------------------------|-------------------------------------------------------------------------------------------|----------------------------------------------------------|---------------------------|-------------------------------------|-------------------------------------------|--------------------|-------------------------------|
| Here are the award o                         | letails. Click Add to add a comment. If the awa                                           | ard request is your own, there wi                        | I be a Reassign button at | the bottom; click                   | t it to reassign all or part of the award | to a different Aid | f Fund.                       |
| Award Information                            |                                                                                           |                                                          | Aid Fund Properties       |                                     |                                           |                    |                               |
| Recipient:                                   | Full Name                                                                                 |                                                          | Fund Administrator:       |                                     | financial administrator@mcgill.ca         |                    |                               |
| Type:                                        | Faculty Stipend                                                                           |                                                          | Fund Start:               |                                     | Mar 01, 2004                              |                    |                               |
| Aid Fund:                                    | AFC STP Description -N                                                                    | Iserc Ropin Ref #                                        | Fund End:                 |                                     | Mar 31, 2016                              |                    |                               |
| FOAPAL:                                      | Fund Org \$00200 2000 000000 000000                                                       |                                                          | Grant End:                |                                     | Mar 31, 2016                              |                    |                               |
| Current Amount:                              | \$100.00                                                                                  |                                                          | Grant Year-End:           |                                     | Mar 31                                    |                    |                               |
| Original Amount:                             | \$100.00                                                                                  |                                                          | Awarding Access:          |                                     | 00156 - Electrical & Computer Engr        |                    |                               |
| Status:                                      | Disbursed (Sep 29, 2011)                                                                  |                                                          | Ald Turner                |                                     | Stored                                    |                    |                               |
| Award period:                                | Sep 01, 2011 to Dec 28, 2011                                                              |                                                          | Fund Group:               |                                     | Excultu                                   |                    |                               |
| Total Amount                                 | \$100.00                                                                                  |                                                          | Pond Group.               |                                     | Craduate & Dastdoctoral Studies           |                    |                               |
| Paguested Br:                                | DHAV (Cap 39, 2011)                                                                       |                                                          | Processor.                |                                     | In Course                                 |                    |                               |
| Commonte:                                    | 01941 (Sep 25, 2011)                                                                      |                                                          | Program stage.            |                                     | en-course                                 |                    |                               |
|                                              | Award on hold until approved by RRF Admini<br>melodie garbish@mcgill.ca.<br>*As per DHAY. | strator 🔗                                                |                           |                                     |                                           |                    |                               |
| Processing Queue:                            | Request #1241 [Pending]                                                                   |                                                          |                           |                                     |                                           |                    |                               |
| <b>Disbursement Schedu</b>                   | de                                                                                        |                                                          |                           |                                     |                                           |                    |                               |
| Scheduled                                    | Paid                                                                                      | Method                                                   |                           | Term                                | State                                     | Amount             |                               |
| Sep 01, 2011<br>Oct 01, 2011<br>Nov 01, 2011 | Sep 29. 2011                                                                              | Accounts Payable<br>Accounts Payable<br>Accounts Payable |                           | Fall 2011<br>Fall 2011<br>Fall 2011 | Payment<br>Memo<br>Memo                   |                    | \$25.00<br>\$25.00<br>\$25.00 |
| Award Actions                                |                                                                                           | Accounts Payable                                         |                           | Fall 2011                           | Memo                                      |                    | \$25.00                       |

Back to Casarb

# Step 2:

Click on the **Reassign** button. (See above)

| Source (Award Detai                                                                                                    | (5)                                                                              |            |            |                                                                                                |                                                                                                    |                      |                                                                 |                                             |                                           |                                                    |
|----------------------------------------------------------------------------------------------------|----------------------------------------------------------------------------------|------------|------------|------------------------------------------------------------------------------------------------|----------------------------------------------------------------------------------------------------|----------------------|-----------------------------------------------------------------|---------------------------------------------|-------------------------------------------|----------------------------------------------------|
| Aid Fund:                                                                                                    | AFC                                                                              | STP-Descri | ption      | - Nserc Rgpin                                                                                  |                                                                                                    |                      |                                                                 |                                             |                                           |                                                    |
| FOAPAL:                                                                                                    | Fund Org                                                                         | 600200 200 | 0 000000 0 | 000000                                                                                         |                                                                                                    |                      |                                                                 |                                             |                                           |                                                    |
| Fund Title:                                                                                                    | Nserc Rgpin                                                                      |            |            |                                                                                                |                                                                                                    |                      |                                                                 |                                             |                                           |                                                    |
| Fund Start Date:                                                                                                    | Mar 01, 2004                                                                     |            |            |                                                                                                |                                                                                                    |                      |                                                                 |                                             |                                           |                                                    |
| Fund End Date:                                                                                                    | Mar 31, 2016                                                                     |            |            |                                                                                                |                                                                                                    |                      |                                                                 |                                             |                                           |                                                    |
| Grant Year-End:                                                                                                    | Mar 31                                                                           |            |            |                                                                                                |                                                                                                    |                      |                                                                 |                                             |                                           |                                                    |
| Grant Termination<br>Date:                                                                                                    | Mar 31, 2016                                                                     |            |            |                                                                                                |                                                                                                    |                      |                                                                 |                                             |                                           |                                                    |
| Status:                                                                                                    | Disbursed                                                                        |            |            |                                                                                                |                                                                                                    |                      |                                                                 |                                             |                                           |                                                    |
| Amount:                                                                                                    | \$100.00                                                                         |            |            |                                                                                                |                                                                                                    |                      |                                                                 |                                             |                                           |                                                    |
| Multi-Year:                                                                                                    | No                                                                               |            |            |                                                                                                |                                                                                                    |                      |                                                                 |                                             |                                           |                                                    |
| Created By:                                                                                                    | DHAY                                                                             |            |            |                                                                                                |                                                                                                    |                      |                                                                 |                                             |                                           |                                                    |
|                                                                                                    | Can 20, 2014                                                                     |            |            |                                                                                                |                                                                                                    |                      |                                                                 |                                             |                                           |                                                    |
| Creation Date:<br>- indicates a required<br>Target Aid Fund:                                                                                       | field.                                                                           |            |            | Note that the d                                                                                | efault shows                                                                                                    |                      |                                                                 |                                             |                                           |                                                    |
| Creation Date:<br>- indicates a required<br>Farget Aid Fund:                                                                                       | field.                                                                           |            |            | Note that the d<br>the full amount<br>the new source<br>specify a less                         | efault shows<br>transferred to<br>ce. You can                                                                                                    |                      |                                                                 |                                             |                                           |                                                    |
| Creation Date:<br>- indicates a required<br>Farget Aid Fund:<br>Fransfer Start:                                                                    | field.<br>Search<br>09/01/2011                                                   |            |            | Note that the d<br>the full amount<br>the new source<br>specify a less<br>the Max Trans        | efault shows<br>transferred to<br>ce. You can<br>er amount in<br>sfer Amount                                                                                                    |                      |                                                                 |                                             |                                           |                                                    |
| Creation Date:<br>- indicates a required<br>Target Aid Fund:<br>Transfer Start:<br>Transfer End:                                                   | field.<br>Search<br>09/01/2011<br>12/01/2011                                     |            |            | Note that the d<br>the full amount<br>the new sourc<br>specify a less<br>the Max.Trans<br>box  | efault shows<br>transferred to<br>ce. You can<br>er amount in<br>sfer Amount<br>c.                                                                                                    |                      |                                                                 |                                             |                                           |                                                    |
| Creation Date:<br>- indicates a required<br>Target Aid Fund:<br>Transfer Start:<br>Transfer End:<br>Max Transfer Amoun                             | Sep 23, 2011<br>field.<br>Search<br>09/01/2011<br>12/01/2011<br>t:               |            |            | Note that the d<br>the full amount<br>the new sour<br>specify a less<br>the Max Trans<br>box   | efault shows<br>transferred to<br>ce. You can<br>er amount in<br>sfer Amount<br>c                                                                                                    |                      |                                                                 |                                             |                                           |                                                    |
| Creation Date:<br>- indicates a required<br>Target Aid Fund:<br>Transfer Start:<br>FTransfer End:<br>Max Transfer Amoun<br>Source                  | Sep 23, 2011<br>field.<br>09/01/2011<br>12/01/2011<br>t:                         |            |            | Note that the d<br>the full amount<br>the new sourc<br>specify a less<br>the Max Trans<br>box  | efault shows<br>transferred to<br>er Arou can<br>er amount in<br>sfer Amount (                                                                                                    |                      |                                                                 |                                             |                                           |                                                    |
| Creation Date:<br>- indicates a required<br>Target Aid Fund:<br>Transfer Start:<br>KTransfer End:<br>Max Transfer Amoun<br>Source<br>Scheduled P   | Sep 23, 2011<br>field.<br>09/01/2011<br>12/01/2011<br>t:                         | I Term     | State      | Note that the d<br>the full amount<br>the new sourc<br>specify a less<br>the Max.Trans<br>box  | efault shows<br>transferred to<br>er Arou can<br>er amount in<br>sfer Amount (<br>Ster Amount (<br>Ster | Paid                 | Method                                                          | Term                                        | State                                     | Amount                                             |
| Creation Date:<br>- indicates a required<br>Target Aid Fund:<br>Transfer Start:<br>Transfer End:<br>Max Transfer Amoun<br>Source<br>Scheduled<br>P | Sep 23, 2011<br>field.<br>09/01/2011<br>12/01/2011<br>t:<br>aid Method           | Term       | State      | Note that the d<br>the full amount<br>the new source<br>specify a less<br>the Max.Trans<br>box | efault shows<br>ransferred to<br>ce. You can<br>er amount in<br>sfer Amount c.<br>Target<br>Scheduled<br>Sep 01, 2011                                                                                                    | Paid<br>Sep 29, 2011 | <b>Method</b><br>Fund Transfer                                  | Term<br>Fall 2011                           | State<br>Forecast                         | Amount<br>\$25.00                                  |
| Creation Date:<br>- indicates a required<br>Target Aid Fund:<br>Transfer Start:<br>Transfer End:<br>Max Transfer Amoun<br>Source<br>Scheduled P    | sep 23, 2011<br>field.<br>09/01/2011<br>12/01/2011<br>t:<br>aid Method           | Term       | State      | Note that the d<br>the full amount<br>specify a less<br>the Max.Trans<br>box                   | efault shows<br>rransferred to<br>ce. You can<br>er armount in<br>sfer Amount<br>c.<br>Farget<br>Scheduled<br>Sep 01, 2011<br>Oct 01, 2011                                                                                                    | Paid<br>Sep 29, 2011 | Method<br>Fund Transfer<br>Accounts Payable                     | Term<br>Fall 2011<br>Fall 2011              | State<br>Forecast<br>Forecast             | Amount<br>\$25.00<br>\$25.00                       |
| Creation Date:<br>- indicates a required<br>Target Aid Fund:<br>Transfer Start:<br>Transfer End:<br>Max Transfer Amoun<br>Source<br>Scheduled P    | Sep 23, 2011<br>field.<br>Search<br>09/01/2011<br>12/01/2011<br>t:<br>aid Method | Term       | State      | Note that the d<br>the full amount<br>specify a less<br>the Max Tran-<br>box                   | efault shows<br>transferred to<br>ce. You can<br>er amount in<br>fer Amount<br>c.<br>Target<br>Scheduled<br>Sep 01, 2011<br>Nov 01, 2011                                                                                                    | Paid<br>Sep 29, 2011 | Method<br>Fund Transfer<br>Accounts Payable<br>Accounts Payable | Term<br>Fall 2011<br>Fall 2011<br>Fall 2011 | State<br>Forecast<br>Forecast             | Amount<br>\$25.00<br>\$25.00<br>\$25.00            |
| Creation Date:<br>- indicates a required<br>Target Aid Fund:<br>Transfer Start:<br>KTransfer End:<br>Ilax Transfer Amoun<br>Source<br>Scheduled P  | Sep 23, 2011<br>field.<br>Search<br>09/01/2011<br>12/01/2011<br>t:<br>aid Method | Term       | State      | Note that the d<br>the full amount<br>specify a less<br>the Max Tran-<br>box                   | efault shows<br>transferred to<br>ce. You can<br>er amount in<br>sfer Amount<br>fer Amount<br>c.<br>Target<br>Scheduled<br>Sep 01, 2011<br>Dec 01, 2011<br>Dec 01, 2011                                                                                                    | Paid<br>Sep 29, 2011 | Method<br>Fund Transfer<br>Accounts Payable<br>Accounts Payable | Term<br>Fall 2011<br>Fall 2011<br>Fall 2011 | State<br>Forecast<br>Forecast<br>Forecast | Amount<br>\$25.00<br>\$25.00<br>\$25.00<br>\$25.00 |

Submit Cancel

# Step 3:

Enter or Search for the "Target Aid Fund." This is the aid fund associated to the new FOAPAL.

# Step 4:

Enter the specific amount of the payments to be moved to the new funding source *if you do not wish to move the full amount*. Otherwise you can leave it to the full amount transferred default.

# My Award Assignment/Reassignment Requests

|                                                                                                    | 5)                                                                   |                                                |                                        |                                      | Target Aid Fu                                       | and Properties       | •                                           |                                |                               |                              |
|----------------------------------------------------------------------------------------------------|----------------------------------------------------------------------|------------------------------------------------|----------------------------------------|--------------------------------------|-----------------------------------------------------|----------------------|---------------------------------------------|--------------------------------|-------------------------------|------------------------------|
| Aid Fund:                                                                                                    | - STP- [                                                             | Chard C                                        | Rose - Nser                            | c Rgpin                              | Fund Admini                                         | strator:             | financial adminis                           | trator.mcgi                    | Lca                           |                              |
|                                                                                                    |                                                                      |                                                |                                        |                                      | Fund Start:                                         |                      | Sep 30, 2008                                |                                |                               |                              |
| FOAPAL:                                                                                                    | . 500200                                                             | 2000 000000                                    | 0000000                                |                                      | Fund End:                                           |                      | Dec 29, 2013                                |                                |                               |                              |
| Fund Title:                                                                                                    | Nserc Rgpin .                                                        |                                                |                                        |                                      | Grant End:                                          |                      | Dec 29, 2013                                |                                |                               |                              |
| Fund Start Date:                                                                                                    | Mar 01, 2004                                                         |                                                |                                        |                                      | Grant Year-E                                        | nd:                  | Mar 31                                      |                                |                               |                              |
| Fund End Date:                                                                                                    | Mar 31, 2016                                                         |                                                |                                        |                                      | Awarding Ac                                         | cess:                | 00153 - Civil Engi                          | ineering                       |                               |                              |
| Grant Year-End:                                                                                                    | Mar 31                                                               |                                                |                                        |                                      | _                                                   |                      | 90025 - Faculty of                          | of Engineeri                   | ng                            |                              |
| Grant Termination                                                                                                    | Mar 31, 2016                                                         |                                                |                                        |                                      | Aid Type:                                           |                      | Stipend                                     |                                |                               |                              |
| Date:                                                                                                    |                                                                      |                                                |                                        |                                      | Fund Group:                                         |                      | Faculty                                     |                                |                               |                              |
| Status:                                                                                                    | Disbursed                                                            |                                                |                                        |                                      | Processor:                                          |                      | Graduate & Post                             | doctoral Str                   | udies                         |                              |
| Amount:                                                                                                    | \$100.00                                                             |                                                |                                        |                                      | Program stag                                        | je:                  | In-Course                                   |                                |                               |                              |
| Multi-Year:                                                                                                    | No                                                                   |                                                |                                        |                                      |                                                     |                      |                                             |                                |                               |                              |
| C                                                                                                    | DHAY                                                                 |                                                |                                        |                                      |                                                     |                      |                                             |                                |                               |                              |
| Created By:                                                                                                    |                                                                      |                                                |                                        |                                      |                                                     |                      |                                             |                                |                               |                              |
| Created By:<br>Creation Date:                                                                                                    | Sep 29, 2011                                                         |                                                |                                        |                                      |                                                     |                      |                                             |                                |                               |                              |
| Created by:<br>Creation Date:<br>• indicates a required i<br>• Target Aid Fund:<br>• Transfer Start:                                                        | Sep 29, 2011                                                         | nog - st                                       | 'P                                     | Nserc                                |                                                     | Y                    |                                             |                                |                               |                              |
| Created by:<br>Creation Date:<br>- indicates a required f<br>- Target Aid Fund:<br>- Transfer Start:<br>- Transfer Start:                                   | Sep 29, 2011                                                         | *0G - ST                                       | 'P1                                    | Nserc                                |                                                     | ×                    |                                             |                                |                               |                              |
| Created by:<br>Creation Date:<br>• Target Aid Fund:<br>• Transfer Start:<br>• Transfer End:                                                                 | Sep 29, 2011                                                         | °0G - ST                                       | 'P                                     | Nserc                                |                                                     | >                    |                                             |                                |                               |                              |
| Created by:<br>Creation Date:<br>Target Aid Fund:<br>Transfer Start:<br>Transfer End:<br>Max Transfer Amount                                                | Sep 29, 2011                                                         | ^0G - ST                                       | P1                                     | Nserc                                |                                                     | ×                    |                                             |                                |                               |                              |
| Created by:<br>Creation Date:<br>Target Aid Fund:<br>Transfer Start:<br>Transfer End:<br>Max Transfer Amount<br>Source                                      | Sep 29, 2011                                                         | ^0G - ST                                       | 'P                                     | Nserc                                | Target                                              | ×                    |                                             |                                |                               |                              |
| Created by:<br>Creation Date:<br>• Target Aid Fund:<br>• Transfer Start:<br>• Transfer End:<br>Max Transfer Amount<br>Source<br>Scheduled Paid              | Sep 29, 2011                                                         | °0G - ST                                       | P-11-1-1                               | Nserc                                | Target<br>Scheduled                                 | Paid                 | Method                                      | Term                           | State                         | Amount                       |
| Created by:<br>Creation Date:<br>*Target Aid Fund:<br>*Transfer Start:<br>*Transfer End:<br>Max Transfer Amount<br>Source<br>Scheduled Paid<br>Nov 01, 2011 | Sep 29, 2011                                                         | 10G - ST                                       | P-11-1-1-1                             | Nserc<br>nount<br>\$25.00            | Target<br>Scheduled<br>Sep 01, 2011                 | Paid<br>Sep 29, 2011 | Method<br>Fund Transfer                     | Term<br>Fall 2011              | State<br>Forecast             | Amount<br>\$25.00            |
| Created by: Creation Date:  Target Aid Fund:  Transfer Start:  Transfer End: Max Transfer Amount Source Scheduled Paid Nov 01, 2011 Dec 01, 2011            | Sep 29, 2011 Seld Og/01/2011 Sold Sold Sold Sold Sold Sold Sold Sold | <sup>1</sup> 0G - ST<br>Fall 2011<br>Fall 2011 | P-1112-1-1<br>State An<br>Memo<br>Memo | Nserc<br>mount<br>\$25.00<br>\$25.00 | Target<br>Scheduled<br>Sep 01, 2011<br>Oct 01, 2011 | Paid<br>Sep 29, 2011 | Method<br>Fund Transfer<br>Accounts Payable | Term<br>Fall 2011<br>Fall 2011 | State<br>Forecast<br>Forecast | Amount<br>\$25.00<br>\$25.00 |

# Step 5:

Click submit.

#### Step 6:

If the new award is a student stipend or agency award (as defined at the beginning of this document) it will flow through the same approval path as an award assignment.